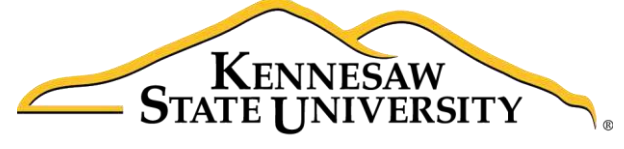

University Information Technology Services

# Illustrator CC 2017 Layers Guide

## Adobe Illustrator Creative Cloud - Windows

University Information Technology Services

Learning Technologies, Training & Audiovisual Outreach

#### Copyright © 2017 KSU Division of University Information Technology Services

This document may be downloaded, printed, or copied for educational use without further permission of the University Information Technology Services Division (UITS), provided the content is not modified and this statement is not removed. Any use not stated above requires the written consent of the UITS Division. The distribution of a copy of this document via the Internet or other electronic medium without the written permission of the KSU - UITS Division is expressly prohibited.

#### Published by Kennesaw State University - UITS 2017

The publisher makes no warranties as to the accuracy of the material contained in this document and therefore is not responsible for any damages or liabilities incurred from UITS use.

## **University Information Technology Services**

Illustrator CC 2017 Layers Guide Adobe Illustrator Creative Cloud 2017

### **Table of Contents**

| Introduction                |
|-----------------------------|
| Learning Objectives         |
| Access the Layers Panel     |
| The Layers Panel            |
| Layer Options               |
| Layer Functions             |
| Selecting Objects           |
| Locating Objects            |
| Arranging Objects1          |
| Moving Objects              |
| Cloning/Duplicating Objects |
| Masking Objects             |
| Additional Help             |

### Introduction

Layers are similar to clear pages stacked on top of your artwork that help to keep your work organized. You can place content such as text, shapes, and other objects on a layer. You can rearrange layers, add multiple layers, remove layers, hide layers, or lock layers.

Note: This guide was created using a document that consists of layers. If you would like to follow along with the guide, either open a document that has layers or use one of Illustrator's templates by selecting File → New From Template.

#### **Learning Objectives**

After completing the instructions in this booklet, you will be able to:

- Access the layers panel.
- Navigate the layers panel.
- Change the options for a layer.
- Become familiar with the common functions of layers.

#### **Access the Layers Panel**

1. To list, organize, and edit the objects in a document, use the *Layers* panel on the right side of your screen (See Figure 1).

**Note:** If you do not see the *Layers* panel, follow these steps:

- a. In the *Menu* bar, click **Window** (See Figure 1).
- b. Click Layers (See Figure 1).

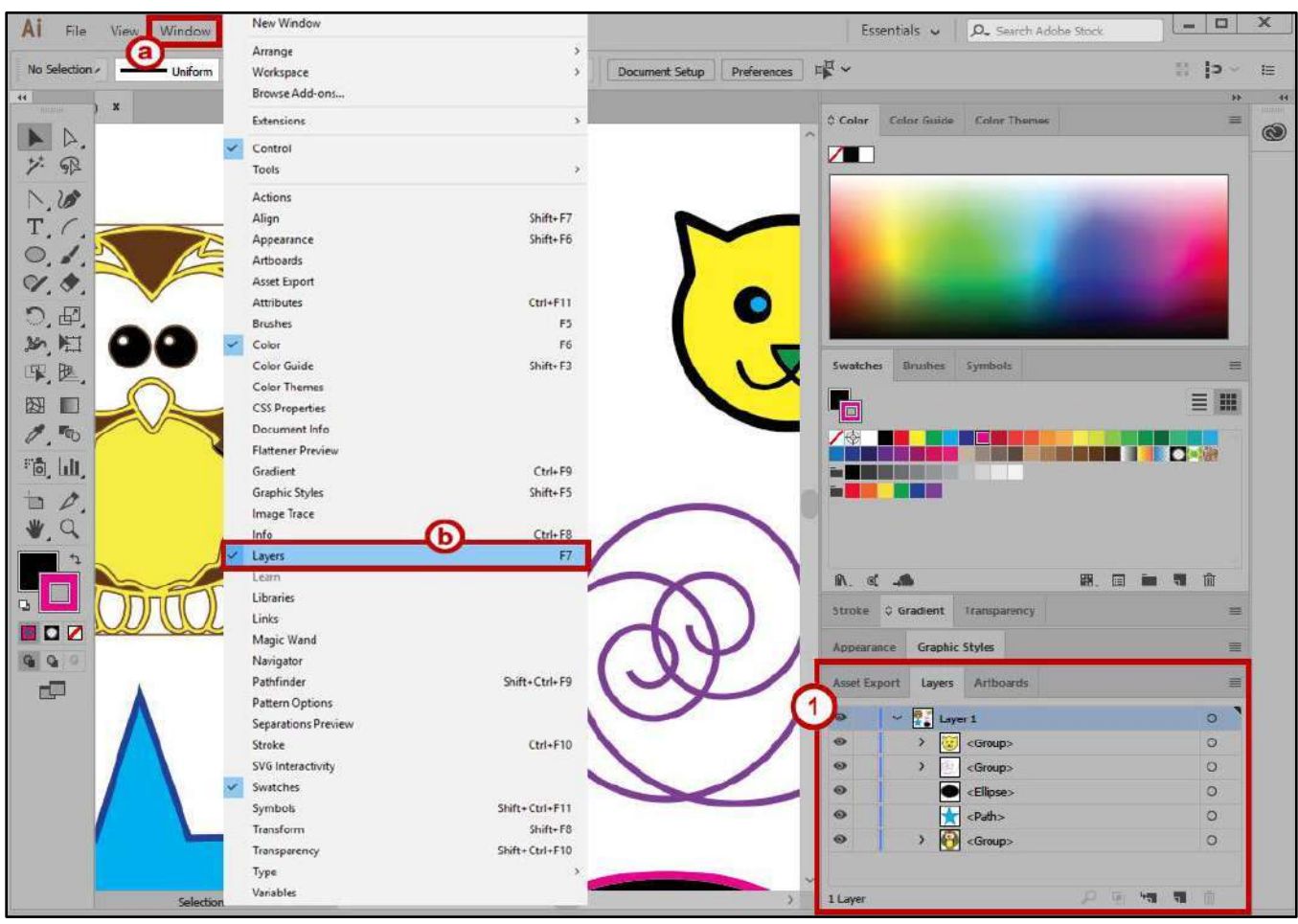

Figure 1 - Accessing the Layers Panel

# Click here to download full PDF material